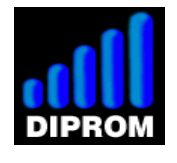

www.diprom.es

# Raspberry (v2) inputs/outputs and video remote control project

## (This software is free and comes with absolutely no warranty)

This server, based on websocket protocol and installed on a Raspberry Pi (rev 2), allows :

A/ a remote video monitoring with an ip camera B/ a remote control of relays to put on or put off any electrical device (8 max) C/ a display of the status of 4 inputs from any browser which support this protocol.

## **Table of contents**

1/ Webpage to display and control the remote system
2/ Raspberry connectors
3/ Connection example
4/ Configuration raspberry (network interfaces)
5/ Raspberry configuration (server parameters)
6/ Router configuration (NAT table)
7/ Start server application
8/ Start webpage
9/ Apache2, mySQL, phpmyadmin and Python
10/ User name and passord for login to the webpage <a href="http://www.diprom.es/myCam1.html">http://www.diprom.es/myCam1.html</a>
11/ Tools
12/ SD card ready to use

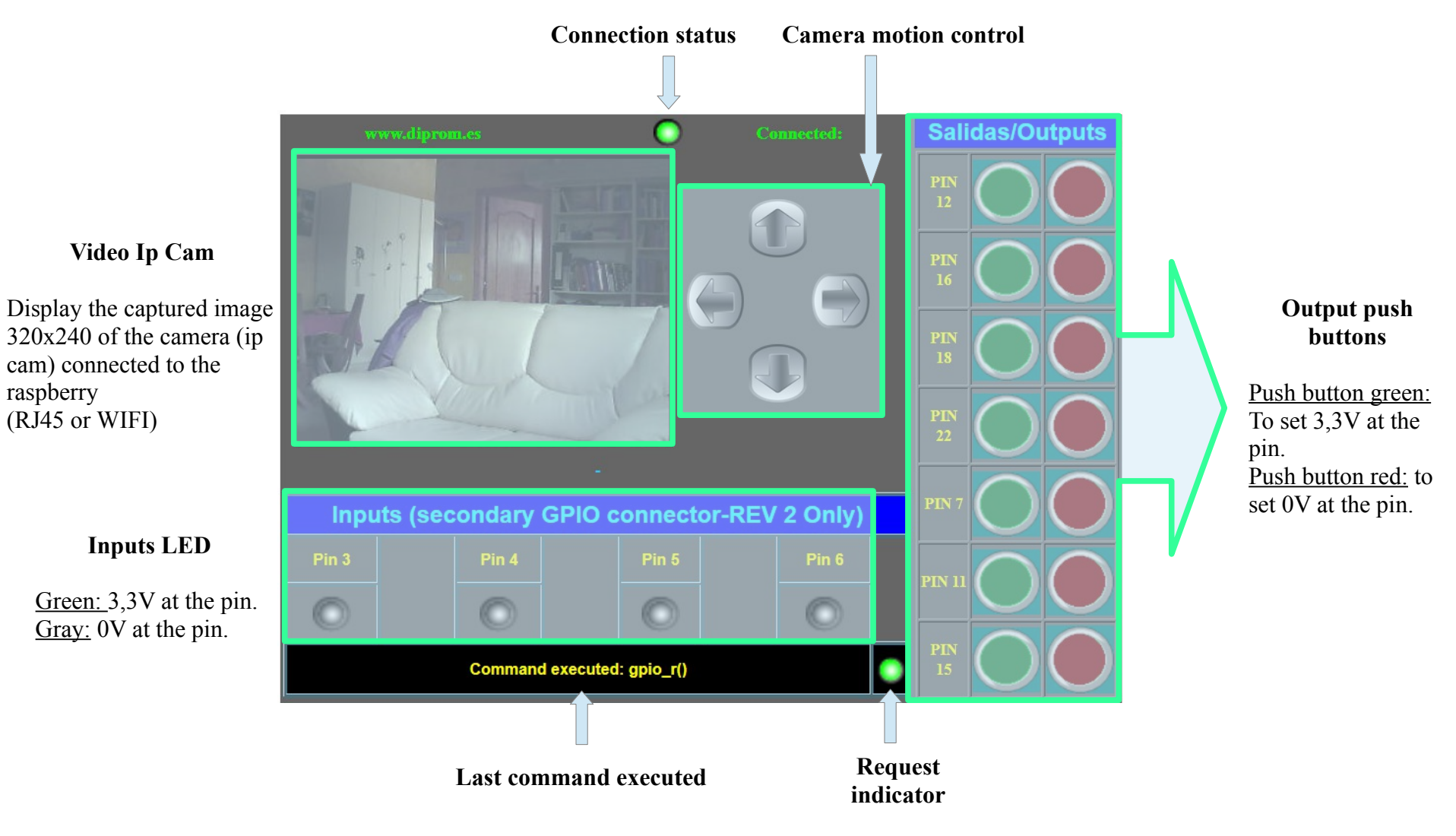

#### 1. Webpage to display and control the remote system. (http://www.diprom.es/myCam1.html)

raspberry

Your browser must support websocket.

#### 2. Raspberry connectors

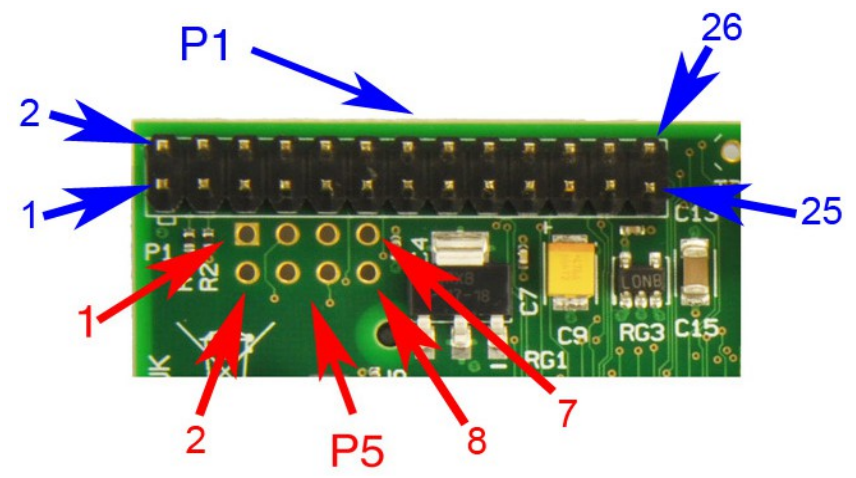

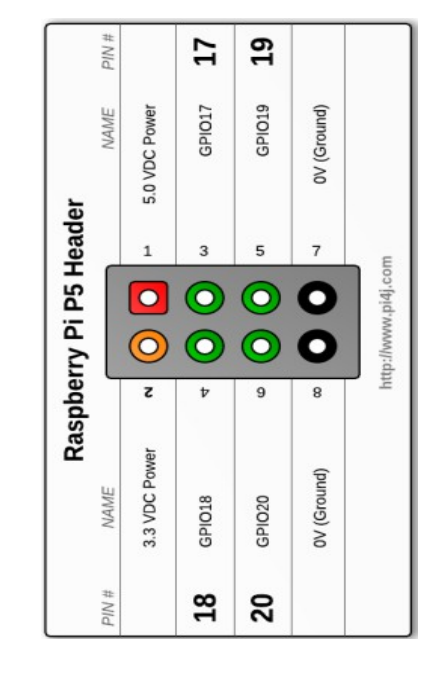

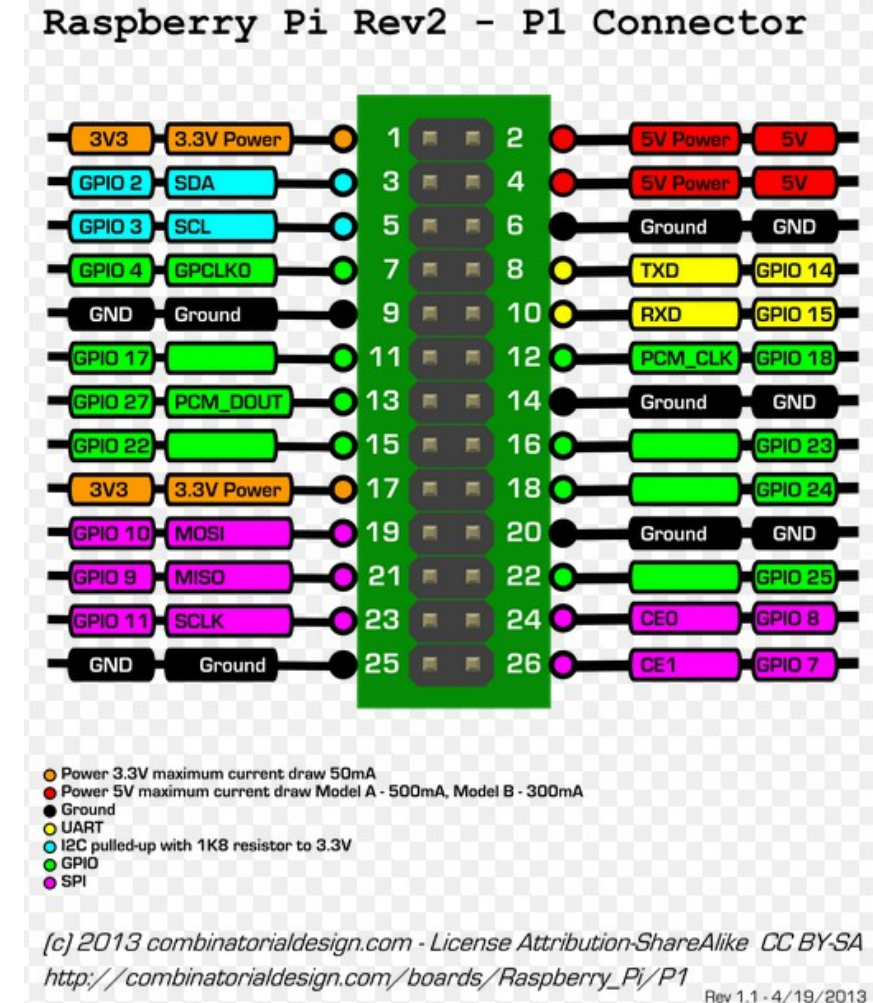

Rev 1.1 - 4/19/2013

## **3.** Connection example

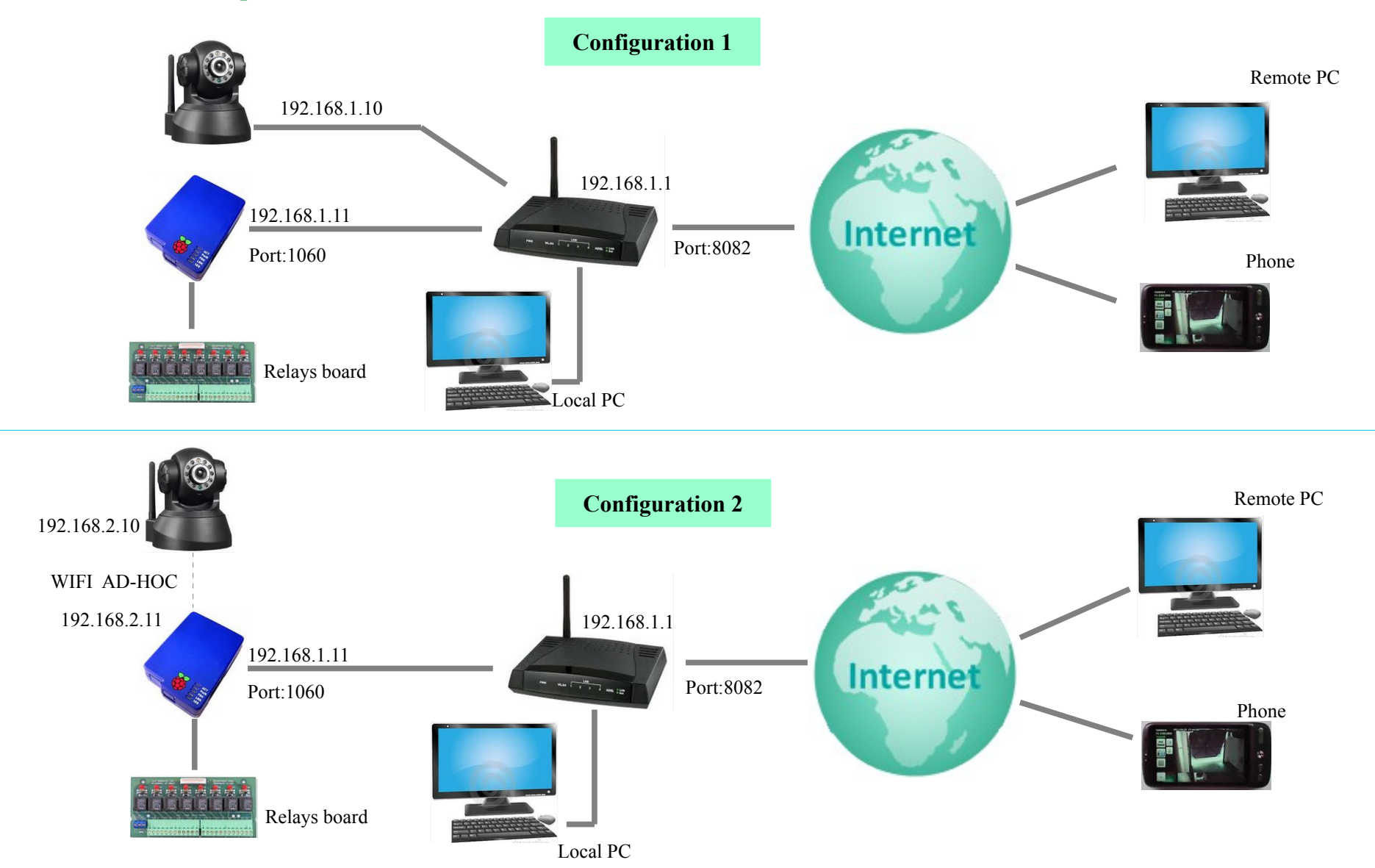

## 4. Configuration raspberry (network interfaces)

Edit the network interface configuration file: **sudo nano /etc/network/interfaces** Modify the file as showed below:

| FOR A WIFI connection (Ip cam – Raspberry)<br>without security access                                                                                                    | FOR A WIRED connection                    |
|----------------------------------------------------------------------------------------------------|-------------------------------------------|
| auto lo                                                                                                    | auto lo                                   |
| iface lo inet loopback                                                                                                    | iface lo inet loopback                    |
| auto eth0                                                                                                    | auto eth0                                 |
| iface eth0 inet static                                                                                                    | iface eth0 inet static                    |
| address 192.168.1.11                                                                                                    | address 192.168.1.11 Raspberry IP address |
| netmask 255.255.255.0                                                                                                    | netmask 255.255.255.0                     |
| gateway 192.168.1.1                                                                                                    | gateway 192.168.1.1 Router IP address     |
| broadcast 192.168.1.255                                                                                                    | broadcast 192.168.1.255                   |
| auto wlan0<br>allow-hotplug wlan0<br>iface wlan0 inet static<br>address 192.168.2.11<br>netmask 255.255.255.0<br>gateway 0.0.00<br>broadcast 192.168.2.255<br>wireless-mode ad-hoc<br>wireless-channel 1<br>wireless-essid NetCam |                                           |

#### **5.** Raspberry configuration (server parameters)

Edit the configuration file : sudo nano /home/pi/Documents/Server/login.txt Modify the file as showed below:

| Comments                                                                                                    |
|----------------------------------------------------------------------------------------------------|
| user: user name provided<br>pwd: password provided<br>videoCtrl: (0 if no control video, 1 else)<br>nbCam: (1 by default)<br>ipCam: Camera IP adress<br>userIpCam: user name configured as administrator in the camera<br>passwordIpCam: password configured as administrator in the camera<br>host: raspberry IP address |
|                                                                                                    |

#### 6. Router configuration (NAT table)

Configure the router to forward the external access.

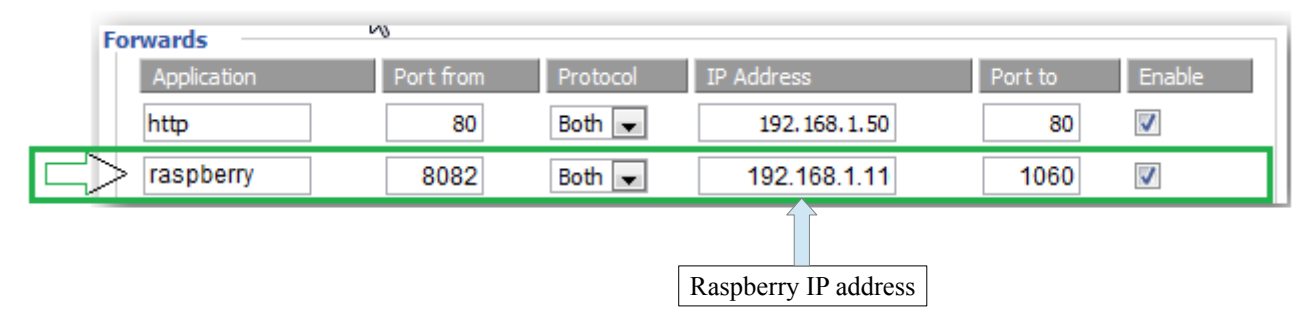

#### 7. Start server application

Change the current directory to server directory: **sudo cd /home/pi/Documents/Server** Execute the command: **sudo ./serverIO** 

## 8. Start webpage

In your browser, enter **<u>http://www.diprom.es/myCam1.html</u>** Enter your user name and your password to login to the server.

## 9. Apache2, mySQL, phpmyadmin and Python

You can test the installation with the command: http://IP Raspberry (ex: http://192.168.1.11). In your browser, you must see:

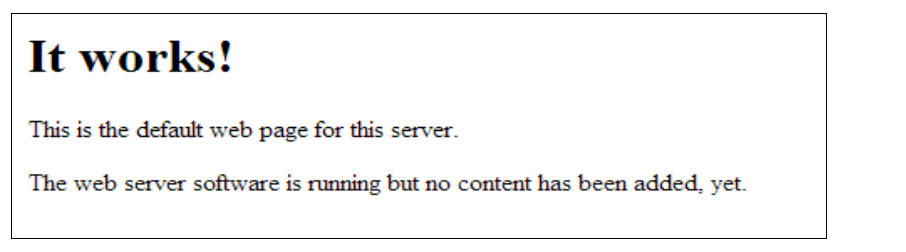

You can access to phpmyadmin with the commande: http://IP\_Raspberry/phpmyadmin/index.php (ex: http://192.168.1.11/phpmyadmin/index.php). In your browser, you must see:

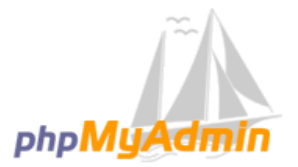

#### Bienvenido a phpMyAdmin

| Idioma - Language | ]    |
|-------------------|------|
| Español - Spanish |      |
|                   |      |
| Iniciar sesión 😡  |      |
| Usuario:          | root |
| Contraseña:       |      |
|                   |      |
|                   |      |
|                   |      |

If you enter the username **root** and the password **raspberry**, you can see in your browser:

| php <mark>MyAdmin</mark>                                                  | 🗊 localhost                                                                                                    |                                                                                                    |  |
|---------------------------------------------------------------------------|----------------------------------------------------------------------------------------------------|----------------------------------------------------------------------------------------------------|--|
|                                                                           | 🗊 Bases de datos 🖉 SQL 🚯 Estado actual 🎲 Proces                                                                                                    | sos 📑 Privilegios 🔻 Más                                                                                                    |  |
| information schema                                                        | Configuraciones generales                                                                                                    | MySQL                                                                                                    |  |
| <ul> <li>mysql</li> <li>performance_schema</li> <li>phpmyadmin</li> </ul> | <ul> <li>Cambio de contraseña</li> <li>Cotejamiento de las conexiones MySQL • :<br/>utf8_general_ci     </li> <li>Configuraciones de apariencia</li> <li>Idioma - Language • : Español - Spanish     </li> </ul> | <ul> <li>Servidor: Localhost via UNIX socket</li> <li>Versión del servidor: 5.5.33-<br/>0+wheezy1</li> <li>Versión del protocolo: 10</li> <li>Usuario: root@localhost</li> <li>Juegos de caracteres de MySQL:<br/>UTF-8 Unicode (utf8)</li> </ul> |  |
|                                                                           | <ul> <li>Tema / Estilo: pmahomme </li> <li>Tamaño de fuente: 82% </li> <li>Más configuraciones</li> </ul>                                                                                                    | <ul> <li>Servidor web</li> <li>Apache/2.2.22 (Debian)</li> <li>Versión del cliente: 5.5.33</li> <li>extensión PHP: mysqli </li> </ul>                                                                                                    |  |
|                                                                           |                                                                                                    | phpMyAdmin                                                                                                    |  |
|                                                                           |                                                                                                    | <ul> <li>Acerca de esta versión: 3.4.11.1deb2</li> <li>Documentación</li> <li>Wiki</li> <li>Página oficial de phpMyAdmin</li> <li>Contribuir</li> <li>Obtener soporte</li> <li>Lista de cambios</li> </ul>                                        |  |

Instaled on your SD card, **Python** is a remarkably powerful dynamic programming language that is used in a wide variety of application domains. See <u>http://www.python.org/about/</u>

You can test the installation with the command: http://IP\_Raspberry/cgi-bin/testpython.py (ex: http://192.168.1.11/cgi-bin/testpython.py). In your browser, you must see: **HELLO WORLD.** 

The source code of testpython.py is in the directory /usr/lib/cgi-bin.

You can access it entering the command: sudo nano /usr/lib/cgi-bin/testpython.py

10. User name and passord for login to the webpage http://www.diprom.es/myCam1.html

| User name: | uv54J87a5 |
|------------|-----------|
| Password:  | pw87U28r  |

#### 11. **Tools**

winscp (for windows): WinSCP is an open source free SFTP client, SCP client, FTPS client and FTP client for Windows. Its main function is file transfer between a local and a remote computer. Beyond this, WinSCP offers scripting and basic file manager functionality. WinSCP es una aplicación de Software Libre.

WinSCP es un cliente SFTP gráfico para Windows que emplea SSH. También se puede seguir usando la versión anterior del protocolo. Su función principal es facilitar la transferencia segura de archivos entre dos sistemas informáticos, el local y uno remoto que ofrezca servicios SSH. **See** <u>http://winscp.net/eng/index.php</u>

**Putty (for windows):** PuTTY is an SSH and telnet client, developed originally by Simon Tatham for the Windows platform. PuTTY is open source software that is available with source code and is developed and supported by a group of volunteers. See <a href="http://www.putty.org">http://www.putty.org</a>

WiringPI (for raspberry): Installed in your SD card (/home/pi/wiringPi), *WiringPi* is a GPIO access library written in C for the BCM2835 used in the Raspberry Pi.

See <a href="http://wiringpi.com/">http://wiringpi.com/</a>

## 12. SD card 8Gb preinstalled (20 €)

We sell SD card pre-installed ready to use:

- Operating system Debian Weezy Raspbian.
- Server Apache2.
- Base de datos MySQL.
- PHP and phpmyadmin.
- +
- Free server websocket (remote control inputs/outputs and control video ipcam) for Raspberry rev 2.
- WiringPi installed.

If you are interested, contact us por e-mail (info@diprom.es)